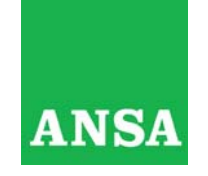

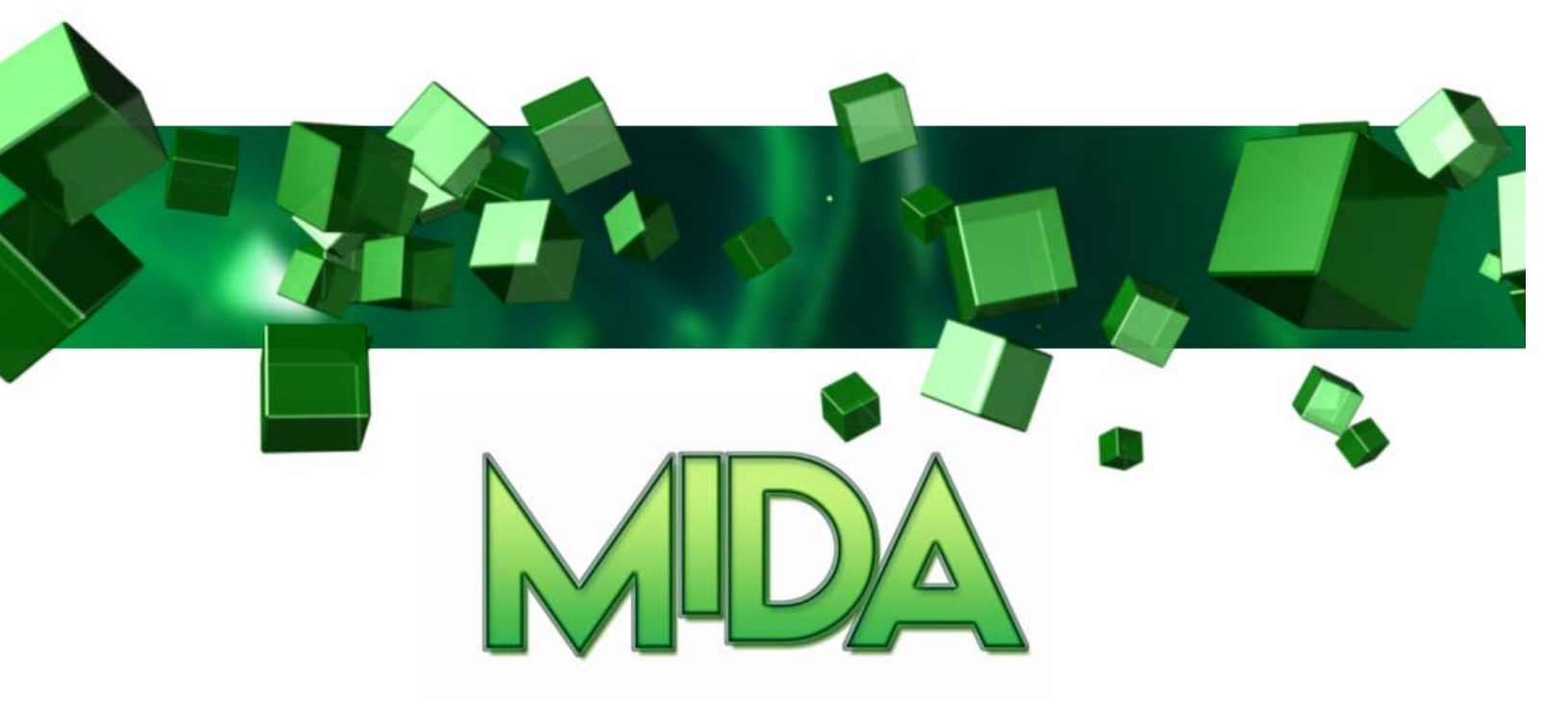

# MULTIMEDIA INFORMATION DISTRIBUTED ACCESS

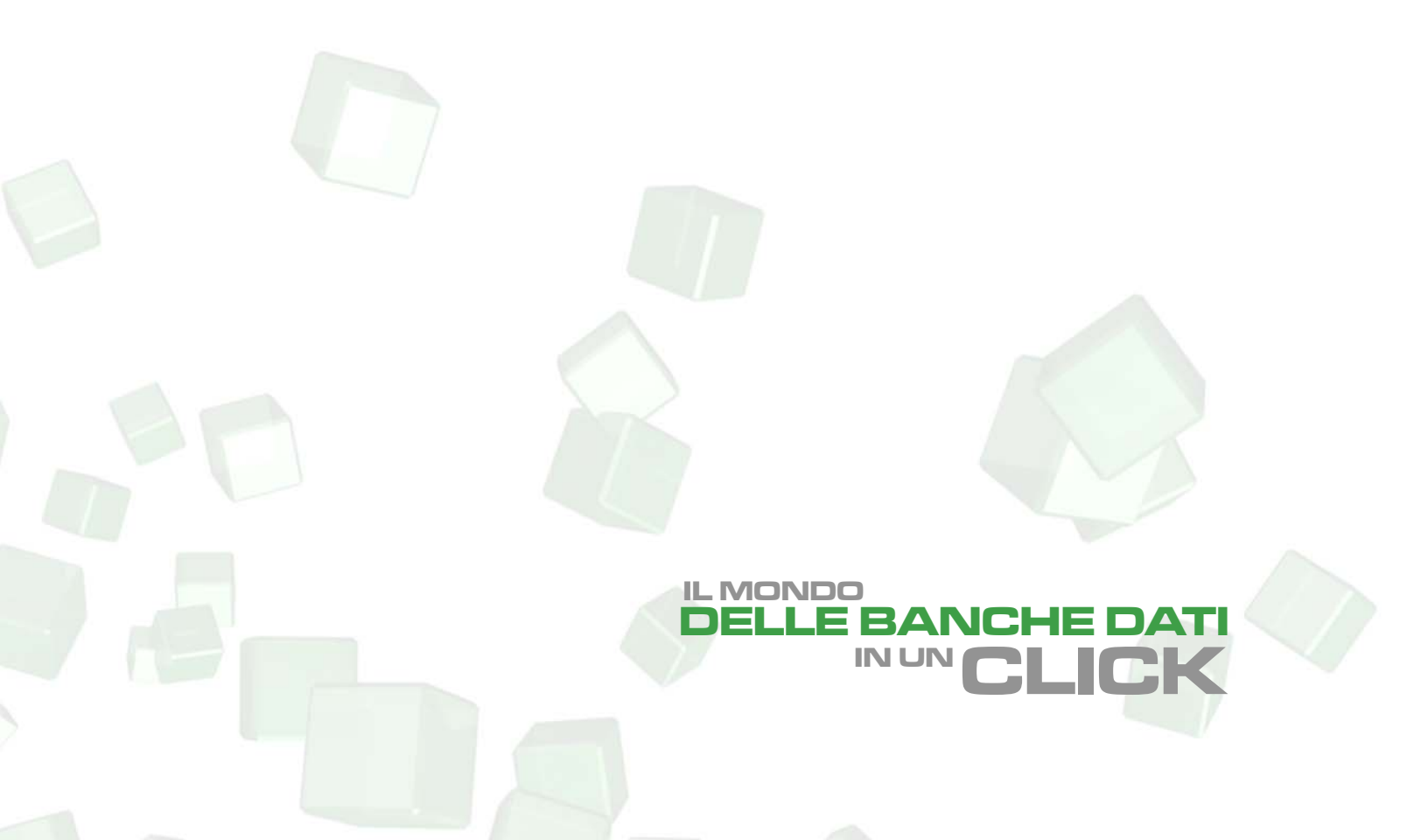

| MIDA - Primo                                                   | Accesso                             |                                               |                               |                                   |
|----------------------------------------------------------------|-------------------------------------|-----------------------------------------------|-------------------------------|-----------------------------------|
|                                                                |                                     |                                               |                               |                                   |
|                                                                | MEDIA INFORMATION D                 | ISTRIBUTED ACCE                               |                               | ANSA                              |
| RICERCA SEMPLICE                                               |                                     | Ricerca Avanzata Gallerie                     | e Consumi Ricerche            | Sommario Layout Aiuto Disconnetti |
| Cerca         tutte           Periodo         ultima settimana | <ul> <li>✓ dal 2005 05 ✓</li> </ul> | per<br>16 🖤 <u>al</u> 2005 05 💙 23 🖤 in       | In tutti i campi<br>ANSA Foto | scan<br>V Nuova Ricerca           |
|                                                                | ANSA Foto: Risult                   | ati 0 - 0 su 0. (ricerca in 0.0 - visualizza: | zione in 0.0 secondi)         |                                   |
| [ Prima   Ultima ]                                             |                                     |                                               |                               | [ Precedente   Successiva ]       |

Effettuato l'accesso al sistema MIDA troviamo, in alto a destra dello schermo, una serie di link di navigazione che permettono l'accesso alle funzionalità.

| ITED ACCE                                               |                  | ANSA                              |  |  |  |  |  |
|---------------------------------------------------------|------------------|-----------------------------------|--|--|--|--|--|
| Ricerca Avanzata Gallerie                               | Consumi Ricerche | Sommario Layout Aiuto Disconnetti |  |  |  |  |  |
| per                                                     | In tutti i campi | 💌 <u>scan</u>                     |  |  |  |  |  |
| al 2005 05 💙 23 💙 in                                    | ANSA Foto        | 💌 🛛 Nuova Ricerca                 |  |  |  |  |  |
| su 0. (ricerca in 0.0 - visualizzazione in 0.0 secondi) |                  |                                   |  |  |  |  |  |
|                                                         |                  | [ Precedente   Successiva ]       |  |  |  |  |  |

Distinguiamo, nell'ordine:

- Link per la form di ricerca ("Ricerca Avanzata"): permette di ritornare alla form di ricerca. Alterna il suo valore tra "Ricerca Semplice" e "Ricerca Avanzata", a seconda della tipologia di ricerca attualmente visualizzata;
- Link per la visualizzazione delle gallerie ("Gallerie");
- Link per il controllo e la verifica delle informazioni accedute ("Consumi");
- Link per lo storico ricerche ("Ricerche");
- Link per il sommario attività ("Sommario");
- Link per la modifica del layout ("Layour");
- Link per la visualizzazione dell'help in linea ("Aiuto");
- Link per la disconnessione ("Disconnetti");

Ogni funzione è descritta in dettaglio nei capitoli successivi di questo documento.

| MIDA - Ricerca s                                   | emplice                                                                                                    |
|----------------------------------------------------|----------------------------------------------------------------------------------------------------|
|                                                    |                                                                                                    |
|                                                    | DIA INFORMATION DISTRIBUTED ACCE                                                                                                    |
| RICERCA SEMPLICE                                   | Ricerca Avanzata Gallerie Consumi Ricerche Sommario Layout Aiuto Disconnetti                                                                              |
| Cerca     tutte       Periodo     ultima settimana | per         In tutti i campi         scan           dal         2005         05 V         16 V         al         2005         05 V         Nuova Ricerca |
|                                                    | ANSA Foto: Risultati 0 - 0 su 0. (ricerca in 0.0 - visualizzazione in 0.0 secondi)                                                                        |
| [ Prima   Ultima ]                                 | [ Precedente   Successiva ]                                                                                                    |

Appena effettuato l'accesso ci troviamo nella interfaccia di ricerca semplice di MIDA. L'interfaccia di ricerca semplice può anche essere richiamata dalla ricerca avanzata facendo click su la voce "Ricerca Semplice".

Per impostare una ricerca è sufficiente valorizzare i campi di interesse e fare click sul pulsante "Nuova Ricerca" per effettuare la ricerca.

I campi da valorizzare sono i seguenti:

| CERCA:           |                     |            |                               |                            |
|------------------|---------------------|------------|-------------------------------|----------------------------|
| RICERCA SEMPLICE |                     |            |                               | Ricerca Avanzata G         |
| Cerca            | tutte 💌             |            |                               |                            |
| Periodo          | tutte<br>almeno una | <u>dal</u> | 2005 05 🕶 16 🕶 <u>al</u>      | 2005 05 💌 23 💌             |
|                  | esatta<br>libera    |            | ANSA Foto: Risultati 0 - 0 su | 0. (ricerca in 0.0 - visua |
| [ Prima          | Ultima ]            | 1          |                               |                            |

specifica quali delle parole delle chiavi di ricerca devono essere presenti nel risultato, e con che modalità. In dettaglio:

- Tutte: ogni parola deve essere presente, in qualsiasi ordine e modo
- Almeno una: almeno una parola deve essere presente
- Esatta: tutte le parole devono essere presenti, nell'ordine preciso in cui sono state inserite
- Libera: una ricerca in cui si possono mettere gli operatori logici (AND, OR, ...).

# CAMPO LIBERO

|            |                               | Ricerca Avanzata         | Ga   | llerie | Consumi      | Ricerche | Sommar |
|------------|-------------------------------|--------------------------|------|--------|--------------|----------|--------|
|            |                               |                          |      | per    | In tutti i c | ampi     |        |
| <u>dal</u> | 2005 05 💌 16 💌 <u>al</u>      | 2005 05 💌 23             | ~    | in     | ANSA Foto    |          |        |
|            | ANSA Foto: Risultati 0 - 0 su | 0. (ricerca in 0.0 - vi: | sual | lizzaz | ione in 0.0  | secondi) |        |

contiene il testo che deve essere ricercato. Nel caso di ricerca libera può contenere operatori logici in espressioni. Gli operatori logici sono i seguenti:

- AND: Entrambe le parole chiave
- OR: Solo una delle parole chiave
- NOT: la parola chiave non deve essere presente

Un esempio: contratto AND (statali OR metalmeccanici) per trovare tutte le occorrenze relative al contratto degli statali, dei metalmeccanici, e di entrambi.

# CAMPO DI RICERCA ("per")

| Ricerca Avanzata Gallerie             | Consumi Ricerche Sommario L                    | ayout Aiuto Disconnett |
|---------------------------------------|------------------------------------------------|------------------------|
| per<br><u>al</u> 2005 05 💙 23 🌱 in    | In tutti i campi 💌<br>Titolo<br>Testo          | scan<br>Nuova Ricerca  |
| 0 su 0. (ricerca in 0.0 - visualizzaz | Luogo<br>Croditi                               | cedente I Successiva   |
|                                       | Categoria<br>Categoria supplementare<br>Autoro |                        |
|                                       | In tutti i campi                               |                        |

seleziona il campo in cui effettuare la ricerca. Il valore preselezionato è "tutti i campi". Volendo è possibile restringere la ricerca a uno solo dei campi presenti nella lista.

- Titolo
- Testo
- Paese
- Luogo
- Crediti
- Categoria
- Categoria Supplementare
- Autore

# SCAN

la funzionalità di scan permette di aprire una finestra con maggiori dettagli sul campo di ricerca che si sta valorizzando. Lo scan permette di ottenere un elenco dei match, organizzato per similitudine e per cardinalità, rispetto al campo stesso. I campi possibile oggetto di scan sono:

- Paese
- Luogo
- Crediti
- Categoria
- Categoria Supplementare
- Autore

Il click del tasto di scan apre la finestra di scan (si veda l'apposito paragrafo per il suo funzionamento). Al momento questa funzione è disponibile solo sull'archivio (database) "Ansa Foto"

# PERIODO

| RICERC  | A SEMPLICE                      |            | Ricerca Avanzata G                                       |
|---------|---------------------------------|------------|----------------------------------------------------------|
| Cerca   | tutte 🔽                         |            |                                                          |
| Periodo | ultima settimana 🛛 😽            | <u>dal</u> | 2005 05 💌 16 💌 <u>al</u> 2005 05 💌 23 💌                  |
|         | ultima settimana<br>ultimo mese |            | ANSA Foto: Risultati 0 - 0 su 0. (ricerca in 0.0 - visu: |
| [ Prima | ultimo anno<br>tutto            |            |                                                          |
|         | periodo                         |            |                                                          |

permette di selezionare il periodo della ricerca. I valori disponibili sono:

- Ultima Settimana
- Ultimo Mese
- Ultimo Anno
- Tutto
- Periodo

Solo nel caso della scelta del valore "Periodo" si potrà valorizzare il periodo di interesse interagendo sugli appositi campi a fianco, specificando manualmente il periodo di interesseAutore

Il click del tasto di scan apre la finestra di scan (si veda l'apposito paragrafo per il suo funzionamento).

# DATABASE DI RICERCA ("in")

| Ricerca Avanzata Gallerie             | Consumi Ricerche Sommario            | La | ayout Aiuto Disconnet |
|---------------------------------------|--------------------------------------|----|-----------------------|
| per                                   | In tutti i campi                     | ¥  | scan                  |
| <u>al</u> 2005 05 🚩 23 🛩 in           | ANSA Foto                            | ~  | Nuova Ricerca         |
| 0 su 0. (ricerca in 0.0 - visualizzaz | ANSA Agroalimentare<br>ANSA Ambiente | ^  |                       |
|                                       | ANSA Anniversari                     |    | cedente   Successiva  |
|                                       | ANSA Beni Culturali<br>ANSA Cronaca  |    |                       |
|                                       | ANSA Cronologie dal 1990             |    |                       |
|                                       | ANSA Economia                        |    |                       |
|                                       | ANSA English News                    |    |                       |
|                                       | ANSA Estero<br>ANSA Europa           | ≡  |                       |
|                                       | ANSA Foto                            |    |                       |
|                                       | ANSA Foto Builder                    |    |                       |

permette di selezionare il database della ricerca. Selezionare il database dalla lista; la ricerca multi-database non è permessa nella ricerca semplice. A seconda del tipo di database i risultati verranno visualizzati in modo differente (elenco titoli o visualizzazione preview foto).

#### MIDA - Ricerca avanzata

L'interfaccia di ricerca avanzata estende i concetti della ricerca semplice permettendo una ricerca fatta con maggiore dettaglio e precisione. Distinguiamo tre zone: in alto i campi di ricerca (cosa cercare), in mezzo l'intervallo temporale in cui effettuare la ricerca, in fondo l'elenco dei database sui quali cercare.

| ¥.  | Inserisci le parole chiave           |             |             |                             |               |
|-----|--------------------------------------|-------------|-------------|-----------------------------|---------------|
|     | In tutti i campi 💌                   | tutte       | ~           |                             | ₽-z e ¥       |
|     | Testo 💌                              | tutte       | ~           |                             | P-Z e 💙       |
|     | Luogo 💌                              | tutte       | ~           |                             | ₽-Z e ♥       |
|     |                                      |             |             |                             |               |
|     |                                      | Cat         | tegoria :   |                             | Cerca         |
| ¥.  | Inserisci il periodo per la ricerca  |             |             |                             |               |
|     | 💿 Ultima Settimana 🛛 🔘               | Ultimo Mese |             | 🔵 Ultimo Anno 🛛 🔘           | Tutto         |
|     | 🔘 Il Giorno                          | 2005 05 💌   | 23 💌        |                             |               |
|     | 🔵 Il Periodo dal                     | 2005 05 💌   | 16 💙        | al 2005 05 💌                | 23 💌 📰        |
| M   | Seleziona gli archivi per la ricerca |             |             |                             |               |
|     | 🔲 ANSA Agroalimentare                |             | 🔎 i         | 🔲 ANSA Ambiente             | 🔎 i           |
|     | ANSA Anniversari                     |             | <i>Р</i> і  | 🔲 ANSA Beni Culturali       | <i>Р</i> і    |
|     | ANSA Cronaca                         |             | <i>P</i> i  | 📃 ANSA Cronologie dal 1990  | 🔎 i           |
|     | ANSA Documentazione Redazior         | ne Dea      | 🔎 i         | ANSA Economia               | 🔎 i           |
|     | ANSA English News                    |             | <b>Р</b> і  | ANSA Estero                 | 🔎 i           |
|     | ANSA Europa                          |             | 🔎 і         | 🗹 ANSA Foto                 | 🔎 i           |
|     | 📃 ANSA Foto Builder                  |             | 🔎 і         | 📃 ANSA Mediterraneo Inglese | <i>Р</i> і    |
|     | 📃 ANSA Mediterraneo Italiano         |             | <i>Р</i> і  | ANSA Motori                 | <i>Р</i> і    |
|     | 📃 ANSA Notiziari Regionali           |             | <i>Р</i> і  | 📃 ANSA Notiziario Generale  | <i>Р</i> і    |
|     | 📃 ANSA Politica                      |             | <b>Р</b> і  | ANSA Press release          | <i>Р</i> і    |
|     |                                      |             |             |                             | Cerca Annulla |
| 0.0 |                                      |             |             |                             |               |
| UG  | GETTU DELLA RICERCA                  |             |             |                             |               |
| M   | Inserisci le parole chiave           |             |             |                             |               |
|     | In tutti i campi                     | r tutte     | ~           |                             | P-Z e 💙       |
|     | Testo                                | 🖌 tutte     | ~           |                             | R-Z e 🚩       |
|     | Luogo                                | 🖌 tutte     | <b>~</b>    |                             | R-Z e 💙       |
|     |                                      |             | Categoria : |                             | Cerca         |

Nella prima parte è possibile specificare fino a tre campi di ricerca, ognuno con il livello previsto dalla ricerca semplice, e concatenarli tra di loro con operatori logici. Si possono specificare tre combinazioni diverse di

- campo in cui cercare
- testo da cercare
- Modalità di ricerca (vedere "Cerca" nell'interfaccia semplice)

E concatenarle tra loro mediante l'operatore logico presente nell'ultimo campo di ciascuna riga della form di ricerca. Cliccando sull'icona con il simbolo A-Z si accede alla funzionalità di scan, in modo analogo alla ricerca semplice (si veda il paragrafo "Finestra di Scan" per i dettagli sul suo funzionamento).

Categoria: permette di restringere la ricerca ad una delle categorie IPTC (cronaca, spettacolo, eccetera).

| INT | ERVALLO DELLA RICERC                | Α                  |               |             |  |
|-----|-------------------------------------|--------------------|---------------|-------------|--|
|     |                                     |                    |               |             |  |
| M   | Inserisci il periodo per la ricerca |                    |               |             |  |
|     | 💿 Ultima Settimana                  | 🔘 Ultimo Mese      | 🔵 Ultimo Anno | 🔘 Tutto     |  |
|     | 🔵 Il Giorno                         | 2005 05 💟 23 💟     |               |             |  |
|     | 🔵 Il Periodo                        | dal 2005 05 💌 16 💌 | al 2005       | 05 💙 23 💙 📰 |  |

Nella parte mediana della finestra è possibile specificare il dettaglio dell'intervallo di tempo in cui effettuare la ricerca; selezionando l'apposito radio button è possibile effettuare ricerche su:

tutte le news presenti nei vari databases (tutte);

- L'ultima settimana (ultima settimana), l'ultimo mese (ultimo mese), l'ultimo anno (ultimo anno) a partire dalla giornata corrente:

- Un giorno specifico (giorno)

- Un periodo particolare (periodo). In questo caso occorre specificare il periodo valorizzando i campi "dal" e "al", aiutandosi eventualmente con lo strumento calendario.

Per utilizzare lo strumento calendario è sufficiente far click sopra l'icona calendario e selezionare, "scorrendo" il calendario virtuale come un qualsiasi calendario cartaceo, la data di interesse.

## **DATABASE IN CUI CERCARE**

| - | Seleziona gli archivi per la ricerca |   |   |                           |   |   |
|---|--------------------------------------|---|---|---------------------------|---|---|
|   | ANSA Agroalimentare                  | ۵ | i | ANSA Ambiente             | P | i |
|   | ANSA Anniversari                     | P | i | ANSA Beni Culturali       | ۶ | i |
|   | ANSA Cronaca                         | P | i | ANSA Cronologie dal 1990  | ۶ | i |
|   | ANSA Documentazione Redazione Dea    | P | i | ANSA Economia             | ۶ | i |
|   | ANSA English News                    | P | i | ANSA Estero               | ۶ | i |
|   | ANSA Europa                          | P | i | ANSA Foto                 | ۶ | i |
|   | ANSA Foto Builder                    | P | i | ANSA Mediterraneo Inglese | ۶ | i |
|   | ANSA Mediterraneo Italiano           | P | i | ANSA Motori               | ۶ | i |
|   | 🔲 ANSA Notiziari Regionali           | P | i | ANSA Notiziario Generale  | ۶ | i |
|   | ANSA Politica                        | P | i | ANSA Press release        | ۶ | i |
|   |                                      |   |   |                           |   |   |

Nella terza parte della form è presente un elenco di database supportati dal sistema di accesso multimediale distribuito MIDA.

La lista è organizzata su due colonne e mostra i seguenti dati:

- Nome del database
- Icona "imposta" (riporta la form di ricerca alla ricerca semplice, con riportato il database prescelto)
- Icona "info" (visualizza informazioni sul database)

Per impostare il/i database è sufficiente selezionare il riquadro a sinistra del nome database. In caso di database con tipologie di informazioni eterogenee (es. testi e foto) la ricerca mostrerà, invece dell'anteprima, un sommario di risultati divisi per database. Cliccando sulla singola voce di sommario si accederà all'anteprima dei risultati.

#### MIDA - Risultati della ricerca

della ricerca avanzata).

I risultati della ricerca vengono visualizzati, a seconda del database di provenienza, in tre modi:

Elenco titoli per i database contenenti news testuali;

Visualizzazione con preview delle immagini in caso di database fotografici (es. Ansa PHOTO); Elenco del numero dei risultati per ciascun database nel caso di ricerca su più di un database alla volta (come nel caso

Nel terzo caso per accedere ai risultati occorre cliccare, a scelta, sul numero dei risultati o sul nome del database dalla sommatoria risultati.

| RISULT | TATO RICERCA     | Ricerca Semplice | Gallerie | Consumi | Ricerche | Sommario | Aiuto | Disconnetti |
|--------|------------------|------------------|----------|---------|----------|----------|-------|-------------|
| M      | Ricerca eseguita |                  |          |         |          |          |       |             |

ricerca di #ALL='CIAMPI' per il periodo SETT (in 6.325 secondi)

Affina ricerca

| 🖺 Risultato ricerca      |        |         |
|--------------------------|--------|---------|
| Base Dati                | Totale | Secondi |
| ANSA Beni Culturali      | 11     | 1.729   |
| ANSA Cronaca             | 10     | 1.67    |
| ANSA Europa              | 24     | 6.215   |
| ANSA Foto                | 22     | 0.68    |
| ANSA Notiziario Generale | 91     | 1.646   |
| ANSA Politica            | 61     | 2.664   |

### VISUALIZZAZIONE RISULTATI (testo)

| RICERCA | A SEMPLICE       | Ricerca Avanzata Gallerie Consumi Ricerche Somi                                            | mario | Lay         |
|---------|------------------|--------------------------------------------------------------------------------------------|-------|-------------|
| Cerca   | tutte            | ciampi per In tutti i campi                                                                | ~     | <u>scar</u> |
| Periodo | ultima settimana | al 2005 05 💌 16 💌 <u>al</u> 2005 05 🖤 23 🖤 in ANSA Cronaca                                 | ~     |             |
|         |                  | ANSA Cronaca: Risultati 1 - 10 su 10. (ricerca in 1.67 - visualizzazione in 0.114 secondi) |       |             |
| [ Prima | 1   Ultima ]     |                                                                                            | [     | Prec        |
| 1       | 2005-5-22        | DENISE: PRESIDENTE CIAMPI RISPONDE AD APPELLO MAMMA BIMBA                                  |       |             |
| 2       | 2005-5-22        | AFGHANISTAN: CANTONI; UN'ATTESA FRA TANTA SOLIDARIETA' /ANSA                               |       |             |
| 3       | 2005-5-22        | AFGHANISTAN: CANTONI; GENITORI CLEMENTINA RINGRAZIANO CIAMPI                               |       |             |
| 4       | 2005-5-21        | POLIZIOTTO IN CARCERE A FORLI' CHIEDE LA GRAZIA A CIAMPI                                   |       |             |
| 5       | 2005-5-19        | MEDAGLIA ALUNNI SAN GIULIANO PUGLIA, GRAZIE A PRESIDENTE CIAMPI                            |       |             |
| 6       | 2005-5-19        | AMBIENTE: 40 CANDELINE PER IL COMPLEANNO DELLA LIPU                                        |       |             |
| 7       | 2005-5-18        | PAPA: UN PRIMO MESE INTENSO PER BENEDETTO XVI /ANSA                                        |       |             |

La visualizzazione si compone di:

- Un riassunto dei campi la cui ricerca ha fornito i risultati visualizzati, in modo da poter affinare eventualmente la ricerca con le opportune modifiche;
- Una barra in alto che riassume il database, il numero di risultati visualizzati, il numero di quelli trovati, il tempo di ricerca e il tempo di visualizzazione (es. ANSA DEA Cronaca: Risultati 1 16 su 16. (ricerca in 1.651 visualizzazione in 0.197 secondi)
- I pulsanti per scorrere le pagine della ricerca, in caso di più pagine (prima per portarsi alla prima pagina, ultima per portarsi all'ultima pagina, oppure un link con un numero per ognuna delle pagine di risultati che ha generato la ricerca)
- L'elenco dei risultati, composto da numero progressivo, data della notizia e titolo;
- Una replica dei pulsanti di scorrimento per una maggiore navigabilità

Cliccando sul numero progressivo e/o sul titolo della news si attiva la visualizzazione della notizia (si veda più sotto).

## VISUALIZZAZIONE RISULTATI (testo)

| VISUALI                 | ZZAZIONE NEWS             |                                                               | Ricerca Avanz                 | ata Gallerie Consumi             | Ricerche Somm |
|-------------------------|---------------------------|---------------------------------------------------------------|-------------------------------|----------------------------------|---------------|
| <b>Cerca</b><br>Periodo | tutte<br>ultima settimana | <ul> <li>▼ ciampi</li> <li>▼ dal 2005 05 ♥ 16 ♥ al</li> </ul> | per<br>2005 05 ¥ 23 ¥ in      | In tutti i campi<br>ANSA Cronaca | scar          |
|                         |                           | ANSA Cron                                                     | aca: News 1 su 10. (in 0.1 se | condi)                           |               |
| [ Ritorna               | alla lista ]              |                                                               |                               |                                  | [ Prec        |
| _                       |                           |                                                               |                               |                                  |               |

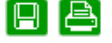

| Data:     | Autore: | Categoria: |
|-----------|---------|------------|
| 2005-5-22 | ABB     | CRONACA    |

# DENISE: PRESIDENTE CIAMPI RISPONDE AD APPELLO MAMMA BIMBA

20050522 02846 ZCZC0170/SXB R CRO SOB S41 QBKS DENISE: PRESIDENTE CIAMPI RISPONDE AD APPELLO MAMMA BIMBA (ANSA) - PALERMO, 22 MAG - Il Presidente della Repubblica,

Un riassunto dei campi della ricerca che ha generato la lista dei risultati da cui si è preso il dettaglio, in modo da poter raffinare la ricerca con le opportune modifiche;

- Un link per ritornare alla visualizzazione dei risultati
- Il dettaglio della notizia (titolo, testo, autore...);
- I pulsanti di salvataggio testo e di stampa
- Una ripetizione del link per ritornare alla visualizzazione dei risultati per una maggiore navigabilità.

#### Salvataggio di una news testuale

Cliccando sull'icona di salvataggio (raffigurante un dischetto) verrà chiesta conferma. In caso di conferma positiva si attiverà il meccanismo di download di un file predefinito del vostro browser Internet.

#### Stampa di una news testuale

Cliccando sull'icona di stampa la news verrà inviata alla stampante. Le procedure di stampa sono quelle del sistema operativo dell'Utente.

# VISUALIZZAZIONE RISULTATI (foto)

|                             | IA INFORMATION DISTRIBUTED | ACCESS                                   |                                  | ANSA                            |
|-----------------------------|----------------------------|------------------------------------------|----------------------------------|---------------------------------|
| RICERCA SEMPLICE            |                            | Ricerca Avanza                           | ata Gallerie Consumi Ricerche So | mmario Layout Aiuto Disconnetti |
| Cerca tutte                 | ciampi                     | per In tutti i                           | campi 💽 <u>scan</u>              |                                 |
| Periodo 🛛 ultimo mese 🛛 🚩   | dal 2005 04 ₩ 23 ₩ al 2    | 005 05 🗙 23 🗙 in 🛛 ANSA Fot              | o Muova                          | Ricerca                         |
|                             | ANSA Foto: Risultati 1 - 1 | .5 su 209. (ricerca in 1.517 - visualiz: | zazione in 0.678 secondi)        | [ Precedente   Successive ]     |
|                             |                            |                                          |                                  |                                 |
| 2005-5-20                   | 2005-5-20                  | 2005-5-20                                | 2005-5-20                        | 2005-5-20                       |
| 2005-5-20                   | 2005-5-12                  | 2005-5-12                                | 2005-5-12                        | 2005-5-12                       |
| 2005-5-20                   | 2005-5-12                  | 2003-3-12                                | 2003-5-12                        | 2003-5-12                       |
|                             |                            |                                          |                                  |                                 |
| 2005-5-19                   | 2005-5-19                  | 2005-5-19                                | 2005-5-19                        | 2005-5-19                       |
| [ Prima   1   2   3   4   5 | 6   7   8   Ultima ]       |                                          |                                  | [ Precedente   Successiva ]     |

La visualizzazione dei risultati in caso di ricerca in database fotografici si compone di:

- Un riassunto dei campi la cui ricerca ha fornito i risultati visualizzati, in modo da poter affinare eventualmente la ricerca con le opportune modifiche;
- Una barra in alto che riassume il database, il numero di risultati visualizzati, il numero di quelli trovati, il tempo di ricerca e il tempo di visualizzazione (es. ANSA FOTO : Risultati 1 15 su 209. (ricerca in 1.517 visualizzazione in 0.678 secondi)
- I pulsanti per scorrere le pagine della ricerca, in caso di più pagine (prima per portarsi alla prima pagina, ultima per portarsi all'ultima pagina, oppure un link con un numero per ognuna delle pagine di risultati che ha generato la ricerca)
- Un elenco delle foto trovate, visualizzate a bassa risoluzione (thumbnail preview) per facilitare all'utente la scelta della foto
- Una replica dei pulsanti di scorrimento per una maggiore navigabilità

Cliccando sulla foto si apre la visualizzazione della notizia fotografica (si veda di seguito)

# VISUALIZZAZIONE DI UNA FOTO

|                                                                                        | MULTIMEDIA INFORMATION DISTRIBUTED ACCESS |                                     |                               |                               |                                   |            |  |
|----------------------------------------------------------------------------------------|-------------------------------------------|-------------------------------------|-------------------------------|-------------------------------|-----------------------------------|------------|--|
| VISUALIZZAZIONE FOTO Ricerca Avanzata Gallerie Consumi Ricerche Sommario Aiuto Disconn |                                           |                                     |                               |                               | icerche Sommario Aiuto Disconnett |            |  |
| <b>Cerca</b><br>Periodo                                                                | tutte<br>ultimo mese                      | v ciampi<br>v dal 2005 04 v 23 v al | per<br>2005 05 V 23 V in      | In tutti i campi<br>ANSA Foto | scan<br>Nuov                      | va Ricerca |  |
|                                                                                        |                                           | AN                                  | ISA Foto: Foto 12 su 209. (in | 0.797 secondi)                |                                   |            |  |

[ Ritorna alla lista ]

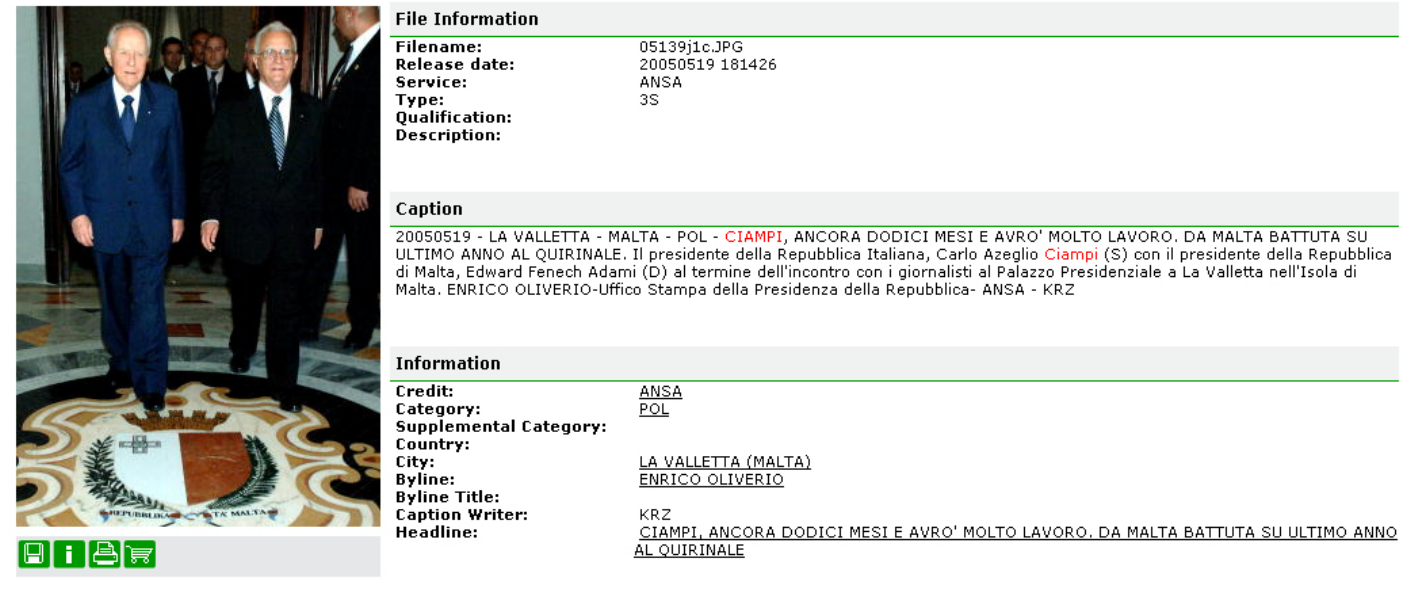

| [ Ritorna alla lista ] | [ Precedente   Successiva ] |
|------------------------|-----------------------------|
|                        |                             |

Cliccando sull'icona in preview della news fotografica si accede alla sua fruizione. La visualizzazione di una news fotografica prevede:

- Un riassunto dei campi della ricerca che ha generato la lista dei risultati da cui si è preso il dettaglio, in modo da poter raffinare la ricerca con le opportune modifiche;
- Un link per ritornare alla visualizzazione dei risultati
- Il dettaglio della foto (media risoluzione) e i campi della news fotografica (testo, classificazione, eccetera)
- I pulsanti di acquisto foto, stampa e galleria
- Una ripetizione del link per ritornare alla visualizzazione dei risultati per una migliore navigabilità.

Acquisto di una news fotografica Cliccando sul pulsante di acquisto il sistema attiva il meccanismo di download predefinito del browser. La foto potrà essere salvata in alta risoluzione sul PC dell'Utente.

Stampa di una news fotografica Cliccando sull'icona di stampa la news verrà inviata alla stampante. La stampa conterrà gli stessi dati di visualizzazione.

**Galleria fotografica** Cliccando sul carrello la news si aprirà la schermata Gallerie per una sua catalogazione negli album. Si veda a tal proposito la sezione "gallerie" di questo Manuale.

[ Precedente | Successiva ]

# VISUALIZZAZIONE RISULTATI (foto)

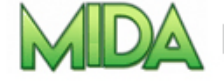

Multimedia Information Distributed Access

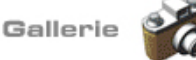

20050519 - LA VALLETTA - MALTA - POL - CIAMPI, ANCORA DODICI MESI E AVRO' MOLTO LAVORO. DA MALTA BATTUTA SU ULTIMO ANNO AL QUIRINALE. Il presidente della Repubblica Italiana, Carlo Azeglio Ciampi (S) con il presidente della Repubblica di Malta, Edward Fenech Adami (D) al termine dell'incontro con i giornalisti al Palazzo Presidenziale a La Valletta nell'Isola di Malta. ENRICO OLIVERIO-Uffico Stampa della Presidenza della Repubblica- ANSA - KRZ

| Pubbliche      |     | Personali         |     | Album |  |
|----------------|-----|-------------------|-----|-------|--|
| 🔁 Mostre       | [2] | 🔁 Arte            | [1] |       |  |
| 🔁 Prima Pagina | [1] | 🛅 Valentino Rossi | [2] |       |  |
| 🚞 politica     | [0] |                   |     |       |  |
| 🚞 sport        | [0] |                   |     |       |  |
|                |     |                   |     |       |  |
|                |     |                   |     |       |  |
|                |     |                   |     |       |  |

La finestra gallerie si accede cliccando sull'omonimo link dal menu principale. Si aprirà in una finestra separata, consentendo l'uso dell'applicativo in parallelo alla fruizione delle gallerie. Si può accedere anche facendo click sull'icona carrello dalla visualizzazione di una news fotografica.

La finestra gallerie è divisa in due parti:

- in alto si visualizza l'anteprima della foto se si proviene dalla visualizzazione di dettaglio di una foto via il pulsante carrello.
- In basso vediamo la struttura delle cartelle personali che possono essere organizzate. Le cartelle sono specifiche per ogni utente.

L' organizzazione delle gallerie è divisa per **cartelle** (che possono essere a loro volta pubbliche o personali) e **album.** Ogni cartelle può contenere più sottocartelle e/o più album.

Le cartelle personali vengo gestite direttamente dall' utente mentre le cartelle pubbliche vengono gestite da un addetto ansa.

Ad esempio è possibile creare una cartella sui piloti MotoGp, che a sua volta contiene una cartella per ogni pilota. La cartella di ogni pilota contiene un album di foto per ogni Gran Premio disputato dal pilota.

# **CREAZIONE DI UNA NUOVA CARTELLA PERSONALE**

| Aggiungi Cartella | Ciampi | +                 | Aggiur |
|-------------------|--------|-------------------|--------|
| Pubbliche         |        | Personali         | A      |
| 🚞 Mostre          | [2]    | 🚞 Arte            | [1]    |
| 🚞 Prima Pagina    | [1]    | 🚞 Valentino Rossi | [2]    |
| 🛅 politica        | [0]    |                   |        |
| 🚞 sport           | [0]    |                   |        |

Per creare una nuova cartella personale è sufficiente posizionarsi (cliccando) sulla cartella "padre" che deve contenere la nuova cartella (o su "personali", cartella predefinita per l'utente) e inserire il nome della nuova cartella nel riquadro omonimo ("Nuova Cartella").

Cliccando sul pulsante di creazione la nuova cartella verrà creata e visualizzata immediatamente.

# **CANCELLAZIONE UNA CARTELLA PERSONALE**

| Aggiungi Cartella |     | +                 | Aggiu |
|-------------------|-----|-------------------|-------|
| Pubbliche         |     | Personali         | A     |
| 🚞 Mostre          | [2] | 🚞 Arte            | [1]   |
| 🚞 Prima Pagina    | [1] | 🔁 Valentino Rossi | [2]   |
| 🚞 politica        | [0] | 🛅 Ciampi          | [×]   |
| 📄 sport           | [0] |                   |       |

E' sufficiente fare click sul segno di "X" accanto al nome della cartella. Questo segno compare solo se la cartella è vuota; in caso di cancellazione di una cartella non vuota è necessario prima cancellare tutte le cartelle e album contenute nella cartella stessa.

# **CREAZIONE DI UN NUOVO ALBUM**

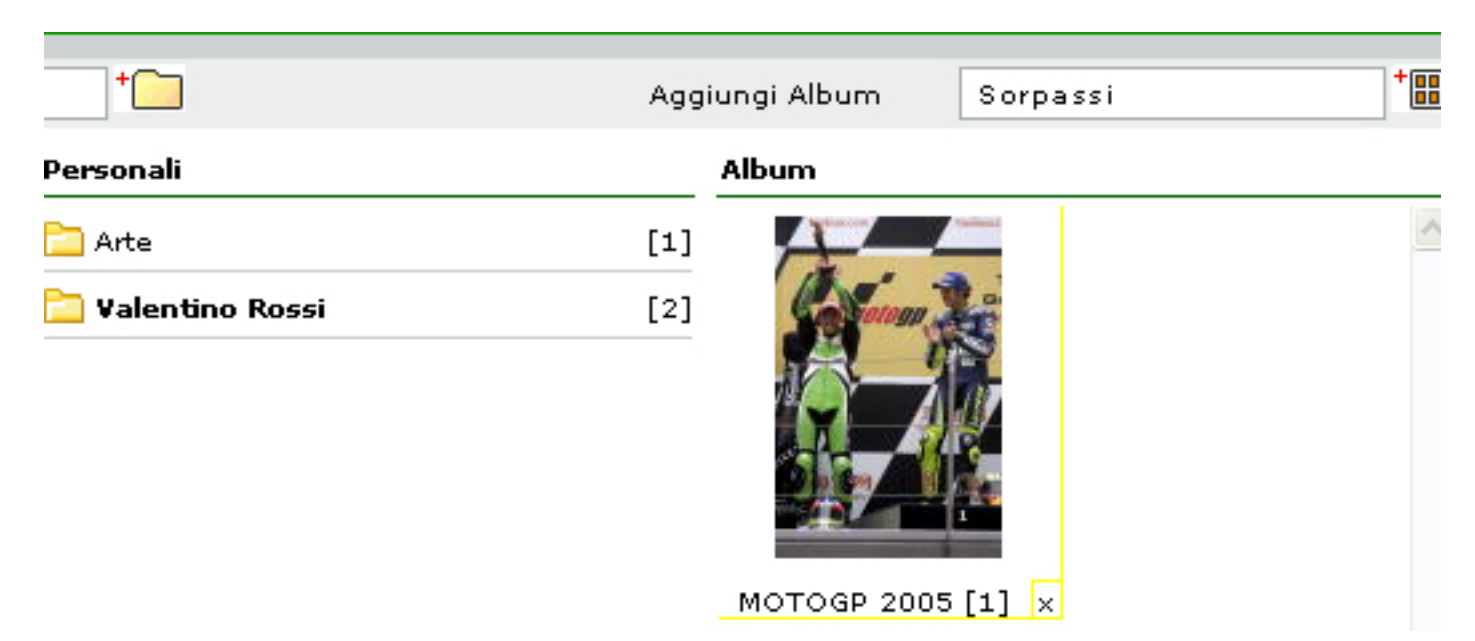

Per creare un nuovo album è sufficiente cliccare sulla cartella personale in cui l'album dovrà essere piazzato (non può essere creato alcun album nella cartella "personali").

Digitare il nome del nuovo album nel riquadro "aggiungi nuovo album" e fare click sull'icona di aggiunta immediatamente a destra. Dopo che il sistema avrà ottenuto conferma del nome dell'album e della cartella di creazione il nuovo album verrà creato immediatamente.

Un album viene visualizzato come un riguadro, con eventualmente la preview di una foto se non vuoto.

| CANCELLAZIONE DI UN ALBUM |       |                 |                  |
|---------------------------|-------|-----------------|------------------|
| + <b></b>                 | Aggiu | ngi Album       | +                |
| rsonali                   |       | \lbum           |                  |
| Arte                      | [1]   | A               | <u>^</u>         |
| ) Valentino Rossi         | [2]   | Connan 200      | 1 Page           |
|                           |       |                 |                  |
|                           |       | МОТОСР 2005 [1] | x Sorpassi [1] x |

Per cancellare un album è sufficiente cliccare sulla x in basso a destra del suo riquadro, situato in basso a destra nella finestra gallerie. E' possibile cancellare un album anche se non è vuoto.

#### VISUALIZZAZIONE ALBUM

| Sorpassi 2005-05-12 12:25:45                                                                                                    |                                                                                                   | Valentino Rossi                            |
|----------------------------------------------------------------------------------------------------|---------------------------------------------------------------------------------------------------|--------------------------------------------|
| <image/>                                                                                                    |                                                                                                   | ~                                          |
| × ELIMINA                                                                                                    | 🔹 precedente   successiva 🖗                                                                       | 1° di 1                                    |
| MOTO: PORTOGALLO; BARROS VINCE NELLA MOTOGP, 2/O ROSSI. Italian ra<br>by his compatriot Max Biaggi of the Repsol Honda Team during the Portug<br>Alex Barros won the race. ANSA - TIAGO PETINGA - KRZ | cers,Valentino Rossi of the Gauloises Yamaha<br>Jese Grand Prix at Estoril Track, in Estoril, 177 | a Team is followed<br>April 2005, Brazil's |

Per attivare la visualizzazione di un album, cliccare dalla finestra gallerie sul nome dell'album o sulla foto in preview.

La visualizzazione di un album contiene al suo interno:

Il link per ritornare alla visualizzazione della galleria, che ha il nome della galleria di residenza dell'album;

La visualizzazione della foto prescelta a media risoluzione (a sinistra);

La visualizzazione delle thumbnail di tutto l'album (a destra);

La barra dei pulsanti di navigazione (in basso).

Testo della news fotografica (in calce).

In particolare, in basso troviamo:

- Icona e link di eliminazione ("X" e "Elimina"): cliccando si elimina la foto dall'album. Il sistema richiederà conferma esplicita.
- Icona di Aquisto: permette di acquistare la foto in alta risoluzione salvandola sul computer dell'utente (download), cosi' come già visto nella visualizzazione di dettaglio di una news fotografica;
- Link di Scorrimento (precedente, successiva): pemettono di scorrere l'album una foto dopo l'altra senza dover cliccare ogni volta la foto richiesta dall'elenco thumbnail
- Indicazione foto visualizzata (foto X di Y): mostra il progressivo della foto visualizzata rispetto al totale presenti nell'album.

Per visualizzare un'altra foto è possibile sia agire sui link di scorrimento che cliccare su una delle thumbnail a destra. La foto visualizzata verrà mostrata in media risoluzione a sinistra della finestra.

# INTERFACCIA RICERCHE ESEGUITE

| Multimedia Information Distributed Access Ricerche Eseguite               |                                           |                                |                       |                                                                   |   |    |        |  |  |
|---------------------------------------------------------------------------|-------------------------------------------|--------------------------------|-----------------------|-------------------------------------------------------------------|---|----|--------|--|--|
| Cerca                                                                     |                                           |                                |                       |                                                                   |   |    |        |  |  |
| Archivio                                                                  | Tutti Numero di risultati per pagina 20 M |                                |                       |                                                                   |   |    |        |  |  |
|                                                                           |                                           |                                |                       |                                                                   |   |    |        |  |  |
| Periodo ultima settimana 🔪 dal 2005 🖤 05 🖤 16 🖤 al 2005 🖤 05 🖤 23 🖤       |                                           |                                |                       |                                                                   |   |    |        |  |  |
| [ Prima   1   2   3   4   Ultima ] Totale: 73 [ Precedente   Successiva ] |                                           |                                |                       |                                                                   |   |    |        |  |  |
| Trovati                                                                   | Data esec.                                | Chiavi                         | Periodo               | Archivi                                                           |   |    | Γ      |  |  |
| 22                                                                        | 2005-05-23                                | #ALL='CIAMPI'                  | SETT                  | ANSA Foto                                                         | A | •  | >      |  |  |
| 208                                                                       | 2005-05-23                                | #ALL='CALCIO'                  | SETT                  | ANSA Foto                                                         | A | •  | >      |  |  |
| 209                                                                       | 2005-05-23                                | #ALL='CIAMPI'                  | MESE                  | ANSA Foto                                                         | A | ۰. | >      |  |  |
| 43                                                                        | 2005-05-23                                | #ALL='CIAMPI'                  | SETT                  | ANSA Anniversari ANSA<br>Beni Culturali ANSA<br>Cronaca ANSA Foto | A | ٠  | >      |  |  |
| 217                                                                       | 2005-05-21                                | #ALL='BORSA'                   | ANNO                  | ANSA Foto                                                         | A | •  | ×      |  |  |
| 21                                                                        | 2005-05-21                                | #ALL='BORSA'                   | MESE                  | ANSA Foto                                                         | A | •  | >      |  |  |
| 15                                                                        | 2005-05-20                                | #ALL='FASHION'                 | SETT                  | ANSA Foto                                                         | A | •  | >      |  |  |
| 124                                                                       | 2005-05-20                                | #ALL='PAPA'                    | SETT                  | ANSA Cronaca                                                      | A | •  | >      |  |  |
| 73                                                                        | 2005-05-20                                | #ALL='PAPA'                    | SETT                  | ANSA Foto                                                         | A | •  | >      |  |  |
| 3980                                                                      | 2005-05-20                                | #ALL='PAPA'                    | ANNO                  | Epoch                                                             | A | •  | >      |  |  |
| 33                                                                        | 2005-05-20                                | #ALL='FERRARI'                 | SETT                  | Epoch                                                             | A | •  | >      |  |  |
| 839                                                                       | 2005-05-20                                |                                | SETT                  | ANSA Regione Puglia                                               | A | ۰. | >      |  |  |
| 1470                                                                      | 2005-05-20                                |                                | SETT                  | ANSA Economia                                                     | A | •  | >      |  |  |
| 80                                                                        | 2005-05-20                                | #ALL='LAZIO' AND #ALL='CALCIO' | SETT                  | ANSA Sport                                                        | A | ۰. | >      |  |  |
| 827                                                                       | 2005-05-20                                |                                | SETT                  | ANSA Sport                                                        | A | •  | >      |  |  |
| 5503                                                                      | 2005-05-20                                | #ALL='LAZIO' AND #ALL='CALCIO' | 2003-01-01 2005-05-20 | ANSA Foto Epoch                                                   | A | ۰. | >      |  |  |
| 189                                                                       | 2005-05-20                                | #ALL='LAZIO'                   | SETT                  | Epoch                                                             | A | •  | >      |  |  |
| 73                                                                        | 2005-05-20                                | #ALL='JUVENTUS'                | SETT                  | Epoch                                                             | A | •  | >      |  |  |
| 2626                                                                      | 2005-05-20                                |                                | SETT                  | Epoch                                                             | A |    | $\geq$ |  |  |
| [ Prima   1   2   3   4   Ultima ] Totale: 73 [ Precedente   Successiva ] |                                           |                                |                       |                                                                   |   |    |        |  |  |

© 2005 ANSAweb. All rights reserved.

Cliccando su "Ricerche" si aprirà una finestra con il dettaglio delle ricerche effettuate.

In alto è visibile una barra per effettuare ricerche sulle ricerche: è quindi possibile fare scrematura sull'archivio delle ricerche effettuate. I campi disponibili sono:

Cerca: permette di specificare una parola chiave da cercare tra le parole chiave delle ricerche;

Archivio: limita la ricerca alle ricerche effettuate su un determinato archivio:

Numero di risultati per pagina: imposta il numero di risultati per pagina;

**Periodo:** permette di impostare il periodo di ricerca. Il campo funziona in modo analogo a tutti gli altri campi periodo e si applica alla data di ricerca e non ai risultati che la ricerca stessa ha generato.

Le barre di navigazione funzionano in modo analogo alla finestra consumi (si veda in proposito il capitolo 7).

#### Per ogni ricerca vengono visualizzati i seguenti dati:

Trovati: la cardinalià dell'insieme dei risultati;

Data esecuzione: la data di esecuzione della ricerca

Chiavi: le chiavi di ricerca, visualizzate nella coppia campo + valore (es. #ALL='FASHION');

**Periodo di ricerca:** il periodo per il quale la ricerca si è estesa. Può essere SETT per ricerche settimanali, MESE per le mensili, ANNO per le ricerche annuali, o il range di date per le ricerche a periodo.

Archivi: l'archvio/gli archivi oggetto di ricerca (possono essere più di uno in caso di ricerca effettuata dall'interfaccia di ricerca avanzata)

Tasto di caricamento in ricerca: carica la ricerca nell'interfaccia di ricerca avanzata, per facilitare una sua riesecuzione e un suo raffinamento. Questo tasto chiude la finestra ricerche.

**Tasto di riesecuzione:** riesegue la ricerca, mostrando di nuovo tutti i risultati aggiornati in data odierna. Questo tasto chiude la finestra ricerche.

Tasto di cancellazione: elimina la ricerca dallo storico ricerche. Il sistema chiederà conferma esplicita.

#### Sommario

La funzionalità sommario permette di conoscere le ultime ricerche effettuate raggruppate per archivio. Cliccando sul link sommario dell'interfaccia di navigazione il sistema mostra un elenco dei database disponibili e l'ultima ricerca effettuata su ciascuno di essi. Nel caso di una ricerca avanzata multi-archivio viene visualizzato il sommario per singolo archivio.

#### Per ogni archivio viene presentato:

**Nome archivio:** il nome dell'archivio. Se l'archivio è stato oggetto di una ricerca (e quindi compare assieme al sommario della ricerca) cliccando sul nome dell'archivio si otterrà una ripetizione della ricerca e una visualizzazione dei risultati. Viceversa cliccandoci il sistema ci porterà all'interfaccia di ricerca semplice, preimpostando l'archivio prescelto.

**Dati Ricerca:** per l'ultima ricerca viene mostrato il valore delle chiavi e il periodo(es. "#ALL='Moda' per SETT"), secondo le convenzioni già seguite per la visualizzazione delle ricerche.

Numero Risultati: il numero di risultati ritornato dalla ricerca

**Pulsante di Affina Ricerca:** Carica la ricerca nell'interfaccia di ricerca avanzata per un suo affinamento. Se la ricerca era una ricerca avanzata multiarchivio verrà comunque ridotta a una ricerca monoarchivio.

#### **INTERFACCIA CONSUMI**

La finestra "consumi" permette di verificare tutti gli accessi alle news ottenuti tramite il circuito MIDA. L'interfaccia permette scremature per archivio e per periodo di consumo.

Alla pressione del link "Consumi" sull'interfaccia principale si apre una finestra cosi composta:

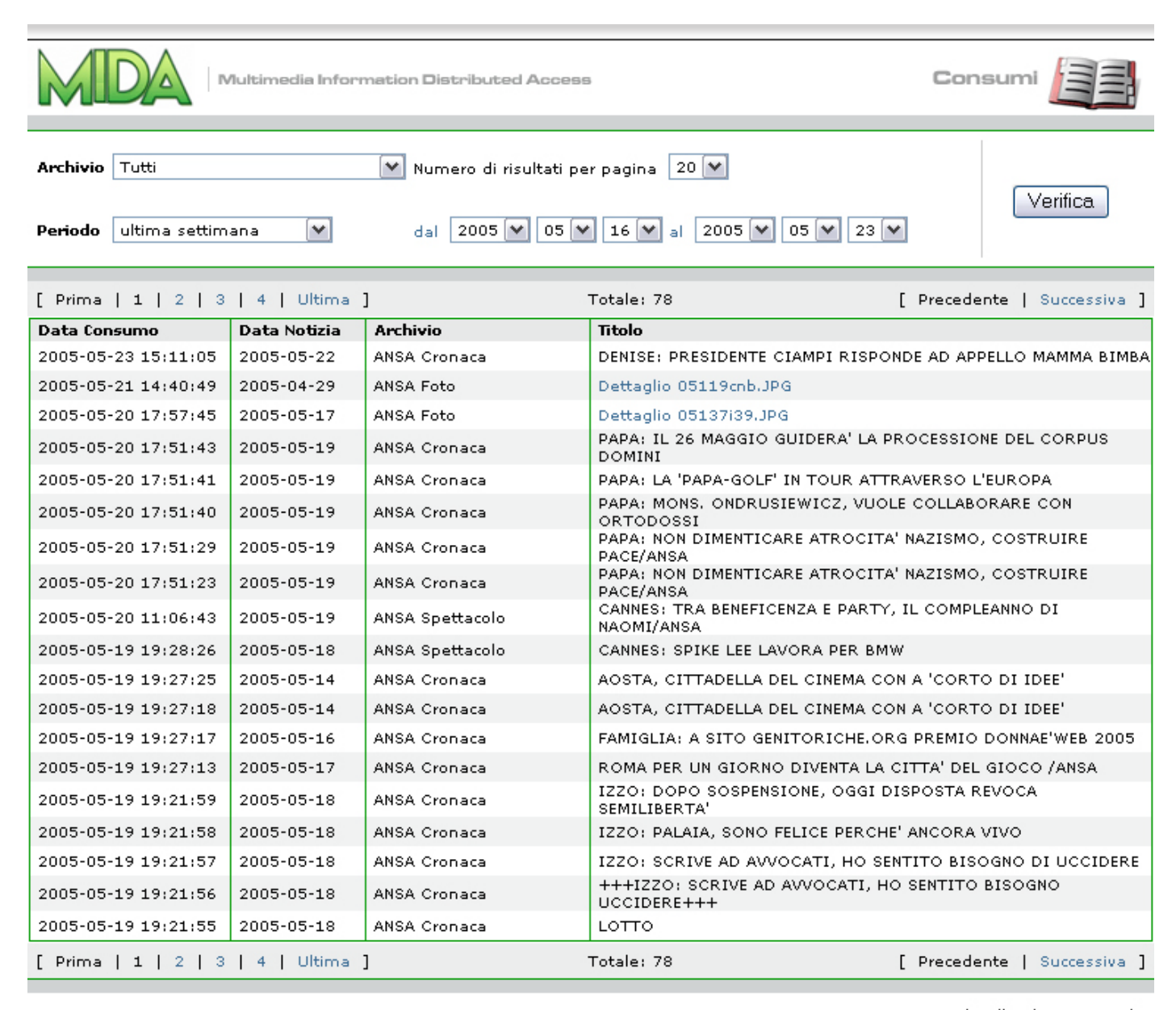

© 2005 ANSAweb. All rights reserved.

In alto troviamo la ricerca che è stata fatta sui consumi. Per default il sistema mostra tutti i dettagli di tutti i database dell'ultima settimana. E' possibile effettuare nuove verifiche impostando i campi della barra superiore e facendo click su "Verifica".

#### I campi da verificare sono i seguenti:

Archivio: l'archivio di cui si desidera verificare i consumi. Sono gli stessi archivi della ricerca

Numero di risultati per pagina: il numero dei risultati da visualizzare per pagina

Periodo: il periodo di verifica; selezionare tra "ultima settimana", "Ultimo mese", "Ultimo Anno", "Tutto", "Periodo".

Dal/al: se il campo periodo è valorizzato a "Periodo", permettono di inserire l'intervallo temporale richiesto.

La pressione del pulsante verifica aggiorna la lista sottostante.

#### La lista di verifica mostra:

Data Consumo: la data di effettivo consumo della notizia

Data Notizia: la data della notizia

Archivio: l'archivio di provenienza della notizia

Titolo: il titolo della notizia. Se l'archivio è fotografico verrà visualizzato, al posto del titolo, un link all'immagine.

Immediatamente sopra e sotto la lista dei titoli consumati troviamo la barra di navigazione (replicata per facilitare la navigabilità) che mostra:

**Pulsanti di Scorrimento** (Prima, Ultima, Precedente, Successiva): permettono di scorrere attraverso le pagine dei risultati. Prima e Ultima portano rispettivamente alla prima e ultima pagina di risultati, mentre Precedente e Successiva realizzano lo scorrimento avanti e indietro.

**Numeri delle Pagine:** qualora le pagine fossero piu' di una è possibile saltare direttamente da una pagina all'altra cliccando sul relativo numero.

#### PANNELLO LAYOUT

La funzionalità di layout permette di personalizzare alcuni dati di interfacciamento utente. Cliccando sul link "layout" dell'interfaccia principale si apre una finestra in cui è possibile specificare:

|                                     | A                                                     | NSA   |  |  |  |  |  |
|-------------------------------------|-------------------------------------------------------|-------|--|--|--|--|--|
| e Sommario Layout Aiuto Disconnetti |                                                       |       |  |  |  |  |  |
| Lova                                | Stylesheet Default 💌                                  |       |  |  |  |  |  |
|                                     | Righe testi 25 💌                                      | iva ] |  |  |  |  |  |
|                                     | ◯ Modalità lista<br>Righe 3 💌                         |       |  |  |  |  |  |
|                                     | ⊙ Modalità griglia<br>Righe <mark>3 </mark> Colonne 5 |       |  |  |  |  |  |
|                                     | <u>Applica</u>                                        |       |  |  |  |  |  |

**Stylesheet:** il foglio di stile utilizzato per visualizzare l'interfaccia. Cambiando il foglio di stile si possono modificare ogni tipo di aspetto dell'interfaccia, dai colori, ai caratteri, eccetera eccetera. Il cambiamento apportato dipende dal singolo foglio di stile.

Righe Testi: ...

# Modalità Riga/Modalità Griglia:

alterna la modalità di visualizzazione delle ricerche fotografiche. La modalità Riga mostra una foto per riga, visualizzando assieme alla foto alcuni campi della notizia fotografica ad essa associata. La modalità Griglia mostra semplicemente le thumbnail della foto. Per entrambe le modalità è possibile specificare le dimensioni: numero di righe nel primo caso e dimensioni della griglia nel secondo.

Per applicare immediatamente le modifiche richieste è sufficiente far click sul pulsante "Applica".

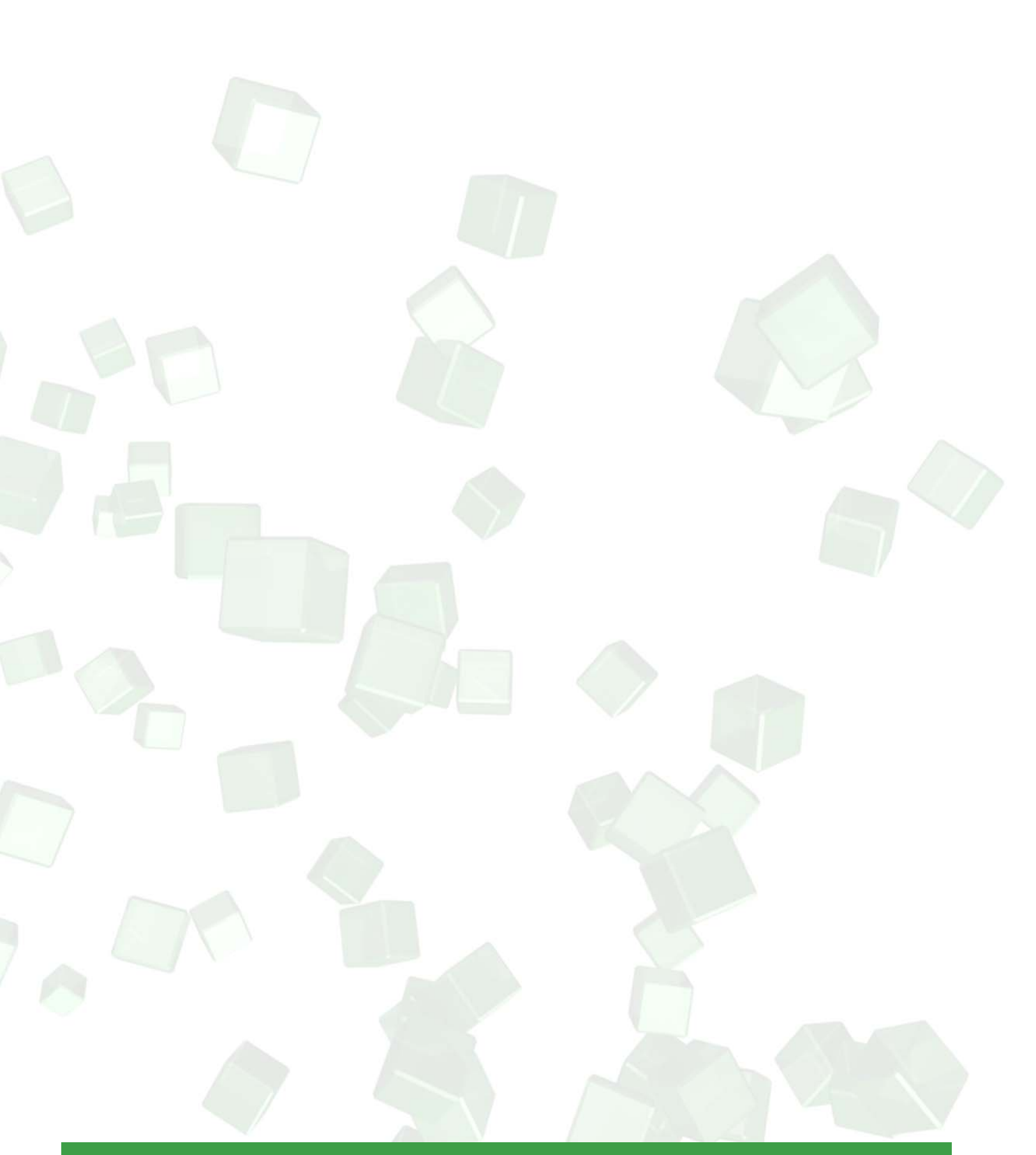